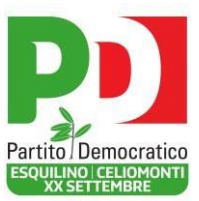

## Guida al Tesseramento PD 2023

Quest'anno la Direzione Nazionale del Partito Democratico ha preso la decisione di utilizzare la modalità online di tesseramento come <u>principale</u> metodo per tesserarsi. Questo non ci sorprende e non ci preoccupa dato che il nostro Circolo è già all'avanguardia su questo fronte.

Sperando di fare cosa gradita proponiamo il presente vademecum che spiega come iscriversi passo-passo.

Ricordiamo inoltre che seppure il tesseramento online sia la via prediletta, per motivi comprovati è possibile utilizzare metodi alternativi. In questo caso, e **PER OGNI** altra **NECESSITÀ**, **VI INVITIAMO CONTATTARE IL SEGRETARIO LUCA CIPOLLI**: +39 3382195108.

Di seguito i passi per tesserarsi al PD per l'anno 2023:

## 1) Accedere al sito pdesquilino.it e cliccare il tasto "Tesseramento 2023"

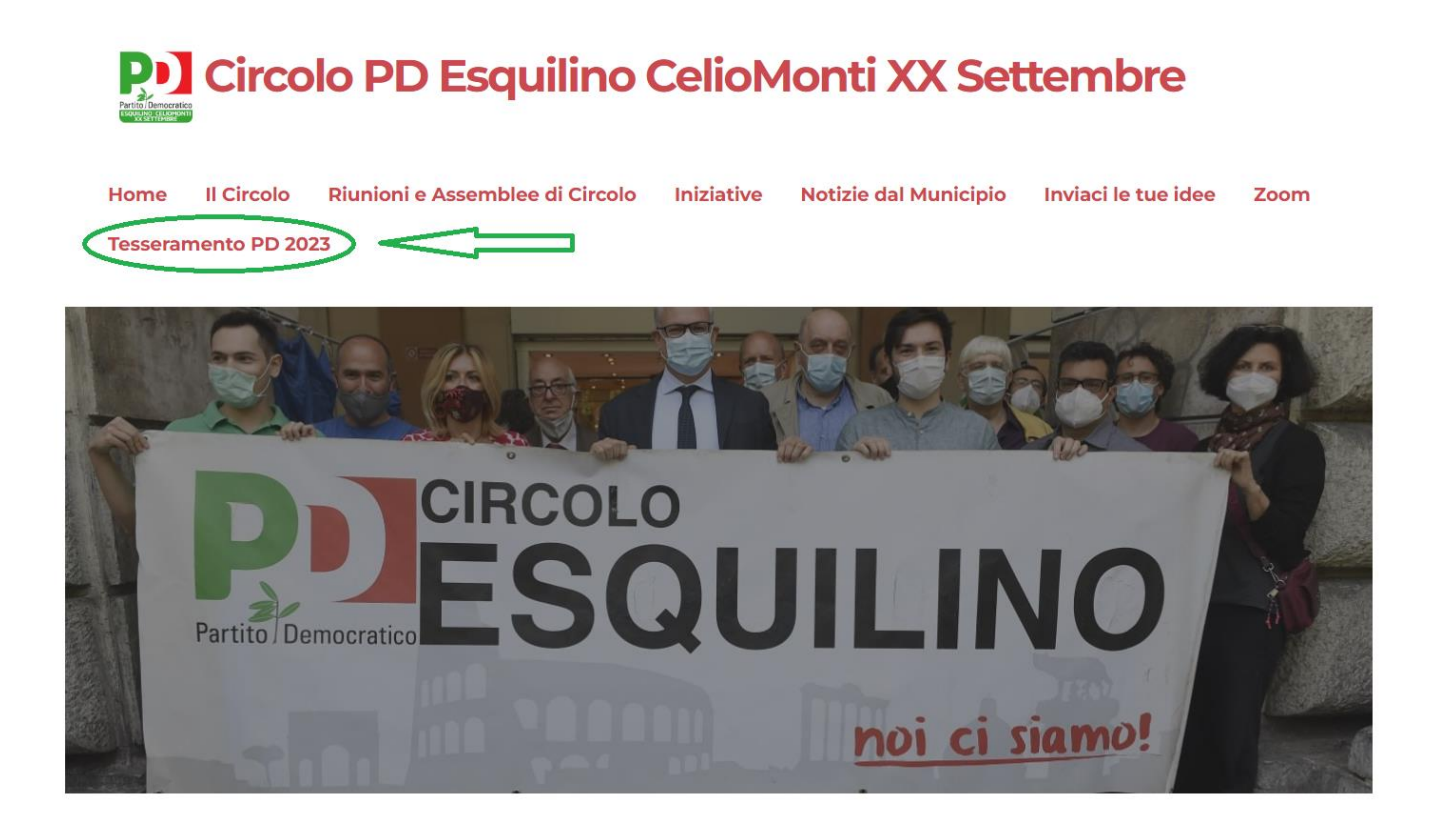

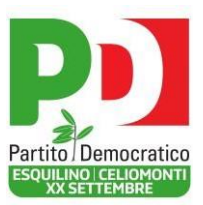

2) Successivamente alla compilazione del modulo con i dati anagrafici apparirà la schermata in cui inserire i codici ricevuti via email e sms

| Saga                           | Verifica d<br>Se i recapiti inse<br>tessere, ti abbiar<br>anche nello span<br>Per piacere inser<br>ATTENZIONE: ev<br>cellulare inseriti | ei recapiti<br>riti non sono già stati u<br>no mandato due PIN: u<br>n) e uno via sms sul cell<br>riscili nei rispettivi cam<br>entuali altre tessere as<br>saranno annullate | tilizzati per altre<br>no sulla email (guarda<br>ulare.<br>pi.<br>sociate alle mail o il |
|--------------------------------|----------------------------------------------------------------------------------------------------|----------------------------------------------------------------------------------------------------|------------------------------------------------------------------------------------------|
| PIN ricevuto sulla tua email * |                                                                                                    | PIN ricevuto sul t                                                                                                    | uo cellulare *                                                                           |
| PIN                            |                                                                                                    | PIN                                                                                                    |                                                                                          |
|                                |                                                                                                    |                                                                                                    | Torna indietro                                                                           |

 Scegliere dal menù a tendina la dicitura "PD ROMA ESQUILINO CELIOMONTI XX SETTEMBRE" che è il circolo di riferimento per i residenti nei Rioni Esquilino, Celio, Monti, Castro Pretorio, Sallustiano e Ludovisi.

| BASSO<br>BASSO                       | Scelta del circolo<br>Scegli il circolo a cui fare riferimento                                                          |  |
|--------------------------------------|----------------------------------------------------------------------------------------------------|--|
| Circolo (se non fai<br>PD ROMA ESQUI | i nessuna scelta, ci penserà la federazione ad assegnarti il circolo più vicino)<br>LINO CELIOMONTI XX SETTEMBRE - Roma |  |
|                                      | Avanti                                                                                                    |  |

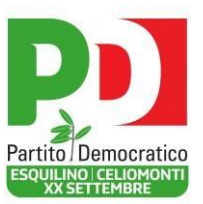

4) Selezionare la modalità di pagamento tra Carta di Credito, PayPal o Bonifico. La tessera ha un costo di 20 euro, tuttavia si è liberi di fare donazioni anche maggiori.

| Pagamento della d<br>Indica l'importo e il metodo di p | quota<br>agamento |
|--------------------------------------------------------|-------------------|
| Quota<br>(importo minimo € 20, se vuoi, puoi dona      | are di più)       |
| 20                                                     |                   |
|                                                        |                   |
| O PayPal                                               |                   |
| <ul> <li>Bonifico</li> </ul>                           |                   |
|                                                        |                   |
| Continua                                               |                   |
|                                                        |                   |

- a) Se si sceglie di pagare con Carta di Credito apparirà il portale della banca NEXI nel quale inserire le credenziali della propria carta ed effettuare il pagamento.
- b) Se si sceglie di pagare con bonifico bisognerà andare sul proprio home banking ed inserire l'IBAN del PD e come causale la dicitura TESSERA 2023 seguita dal codice che apparirà.

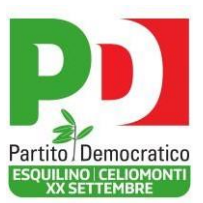

- c) Nel caso si vogliano iscrivere più persone, ma pagare con la stessa carta o dallo stesso home banking per il bonifico, si dovranno in ogni caso espletare tutti i passaggi di registrazione, fino alla pagina del pagamento, per ogni singolo iscritto. Se si sceglie di usare la carta si accederà al portale NEXI e si pagherà per ogni singola iscrizione (NB: è posto un limite di massimo 3 iscritti paganti con la stessa carta); se si sceglie di usare il bonifico si potrà fare un singolo pagamento, il cui importo è cumulativo delle iscrizioni, riportando nella causale i codici tessera di ogni singolo iscritto.
- 5) Se la procedura è andata a buon termine apparirà la schermata che indica che la richiesta di iscrizione è stata presa in incarico.
- 6) Come ultimo importante passo, si prega di comunicare al segretario via sms o whatsapp al 3382195108 – l'avvenuta iscrizione.